# Buchungsanleitung für den neuen Onlineshop für Auswärtskarten

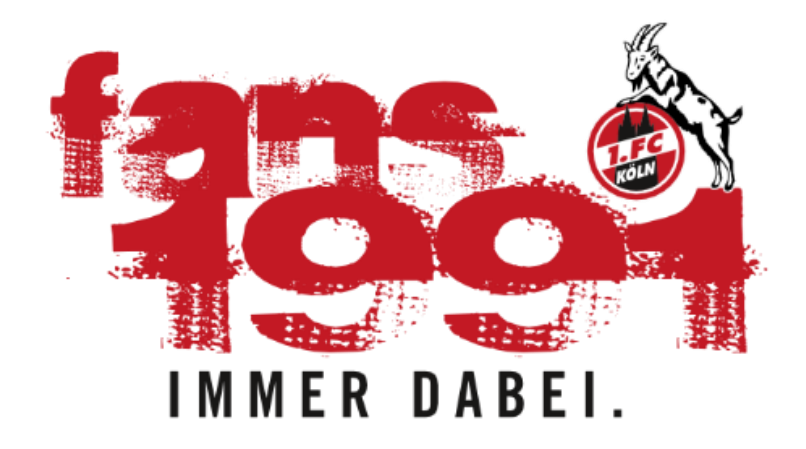

https://www.eventimsports.de/ols/fanprojekt/

# Anmeldung im Onlineshop

1. Klickt auf "**Anmelden**" in der rechten oberen Ecke des Shopfensters. Ihr werdet dann automatisch auf die "Mein FC"-Plattform weitergeleitet.

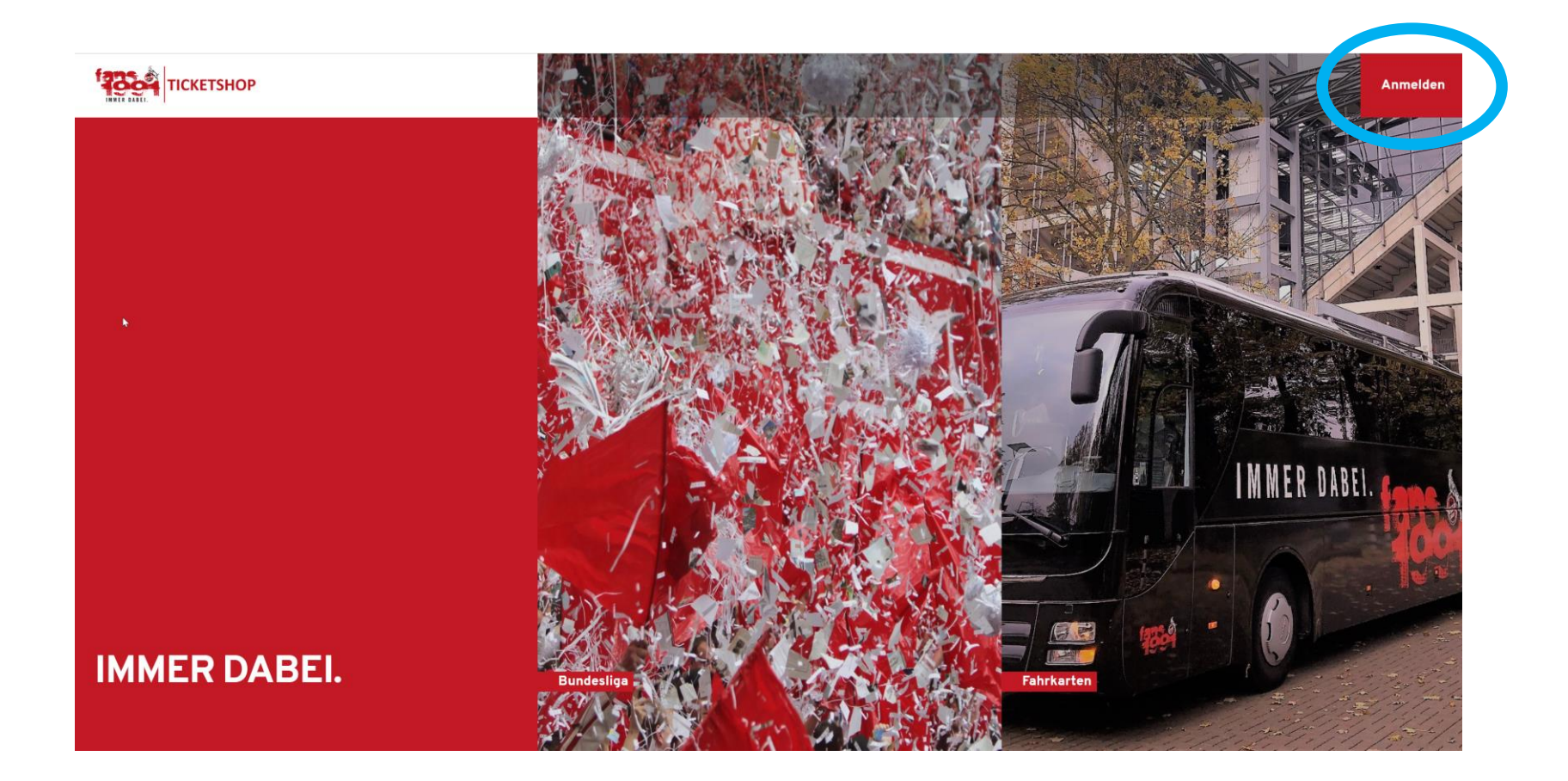

#### Anmeldung im Onlineshop

2. Hier müsst Ihr Eure gewohnten Zugangsdaten eingeben und bestätigen. Im Anschluss werdet Ihr automatisch wieder zurück in unseren Onlineshop geleitet.

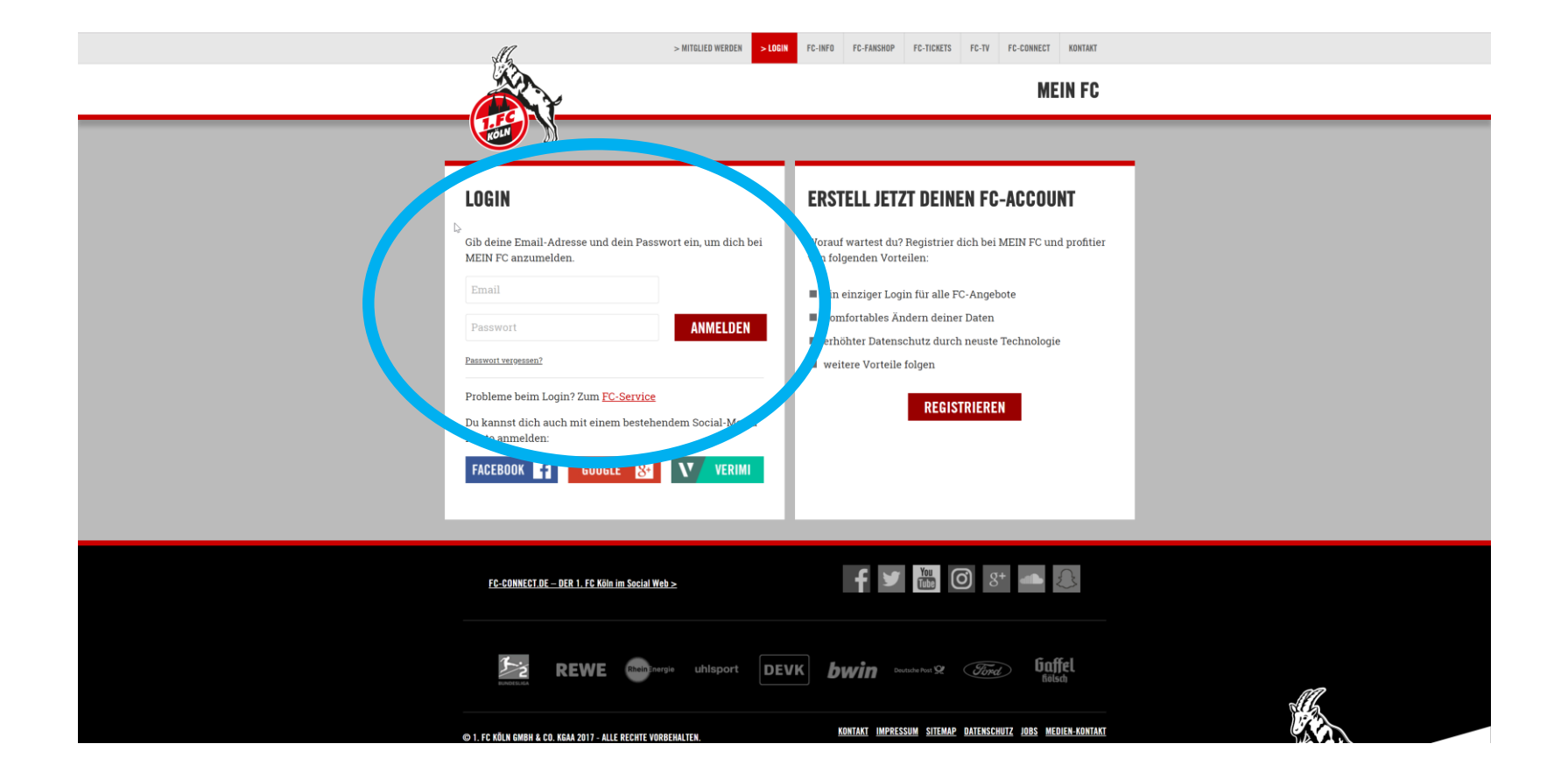

#### Auswahl ob Eintritts- oder Fahrkarte

- 1. Wenn Ihr Eintrittskarten für ein Auswärtsspiel bestellen wollt wählt den Reiter "Bundesliga"
- 2. Für unsere Fahrtenangebote (ohne Eintrittskarte!) wählt den Reiter "Fahrkarten"

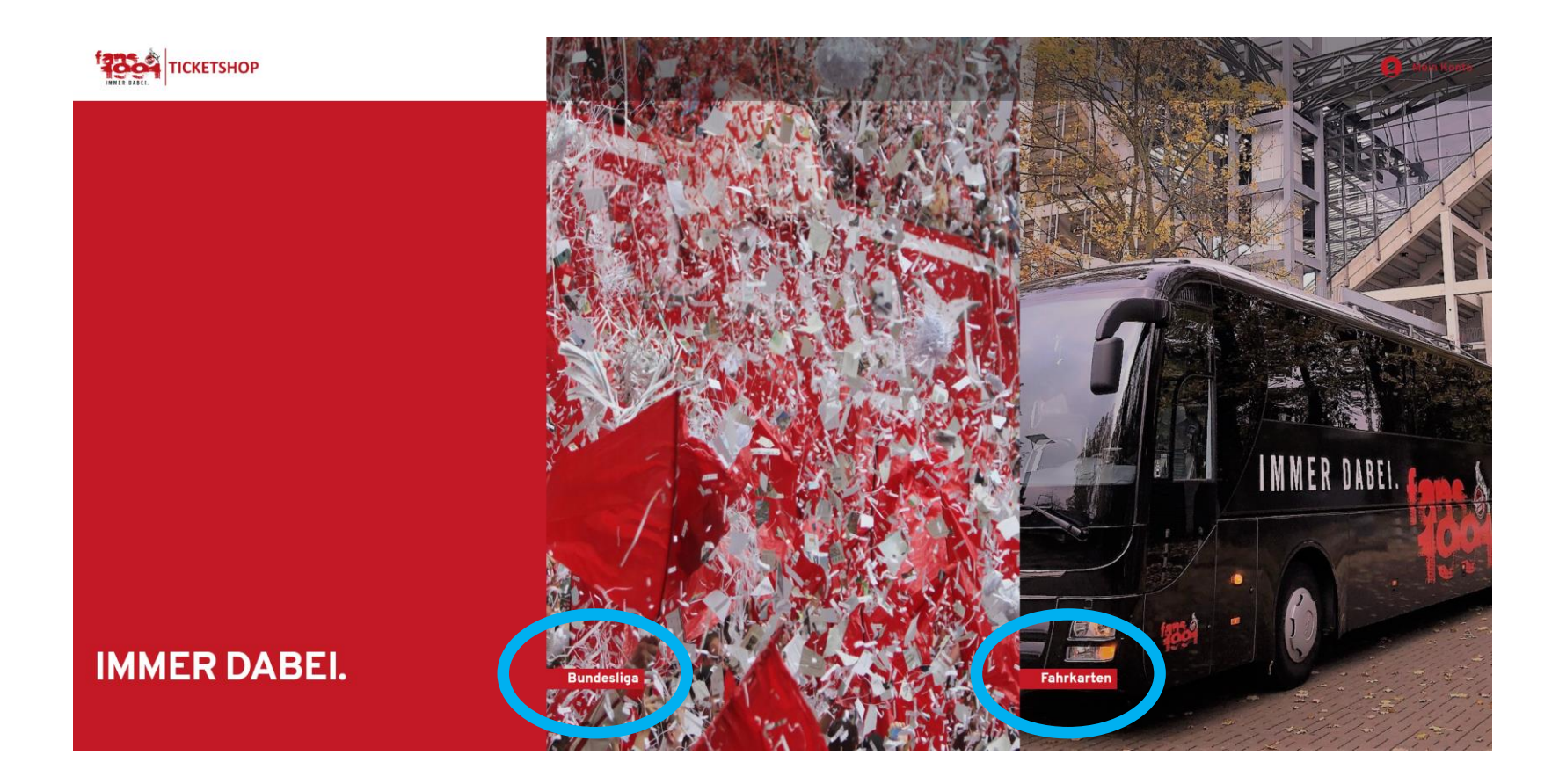

#### Auswahl ob Eintritts- oder Fahrkarte

3. Es werden Euch jetzt alle derzeit zum Verkauf stehende Veranstaltungen angezeigt.

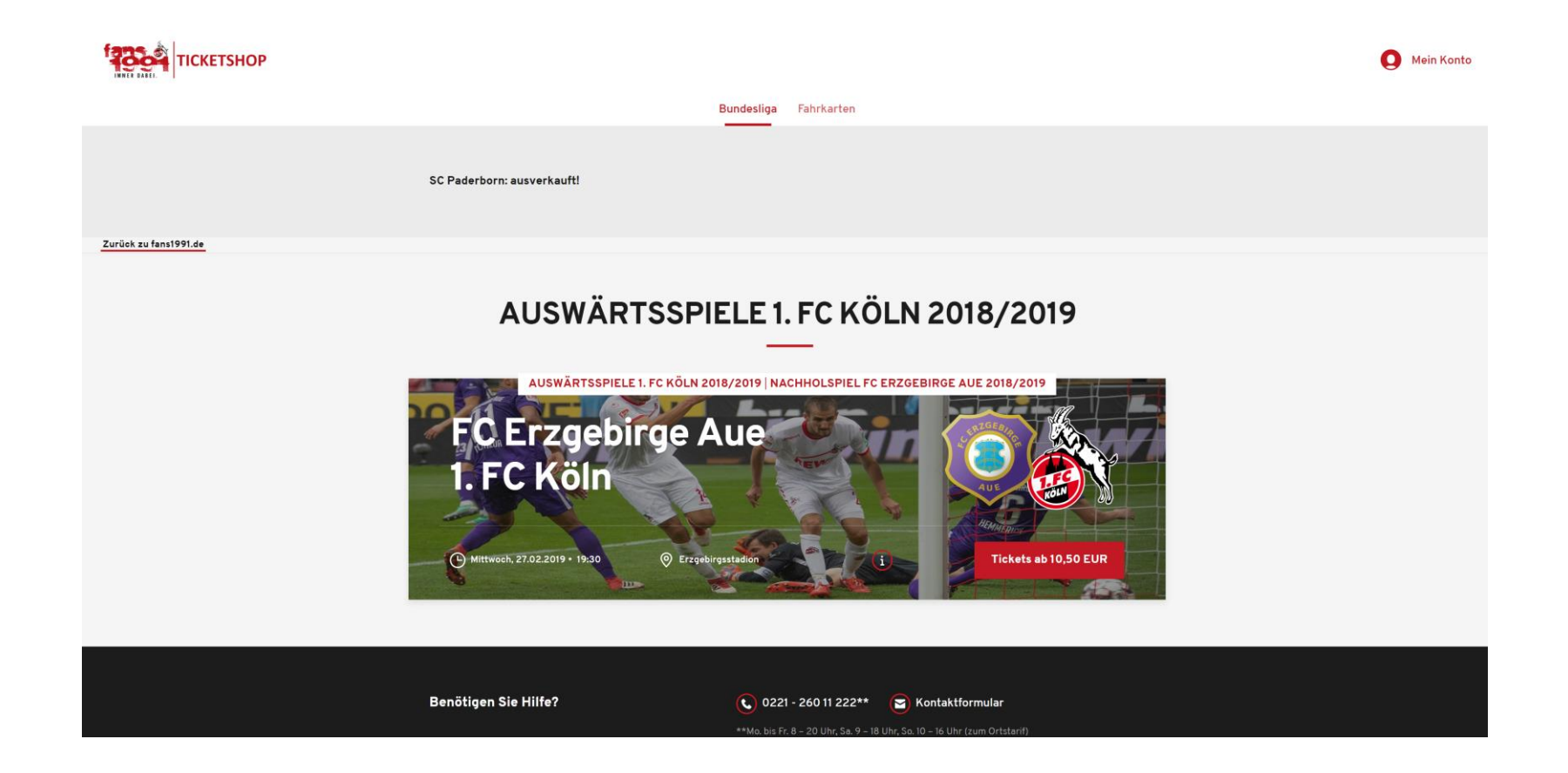

1. Klickt bei der gewünschten Veranstaltung auf "Tickets ab..."

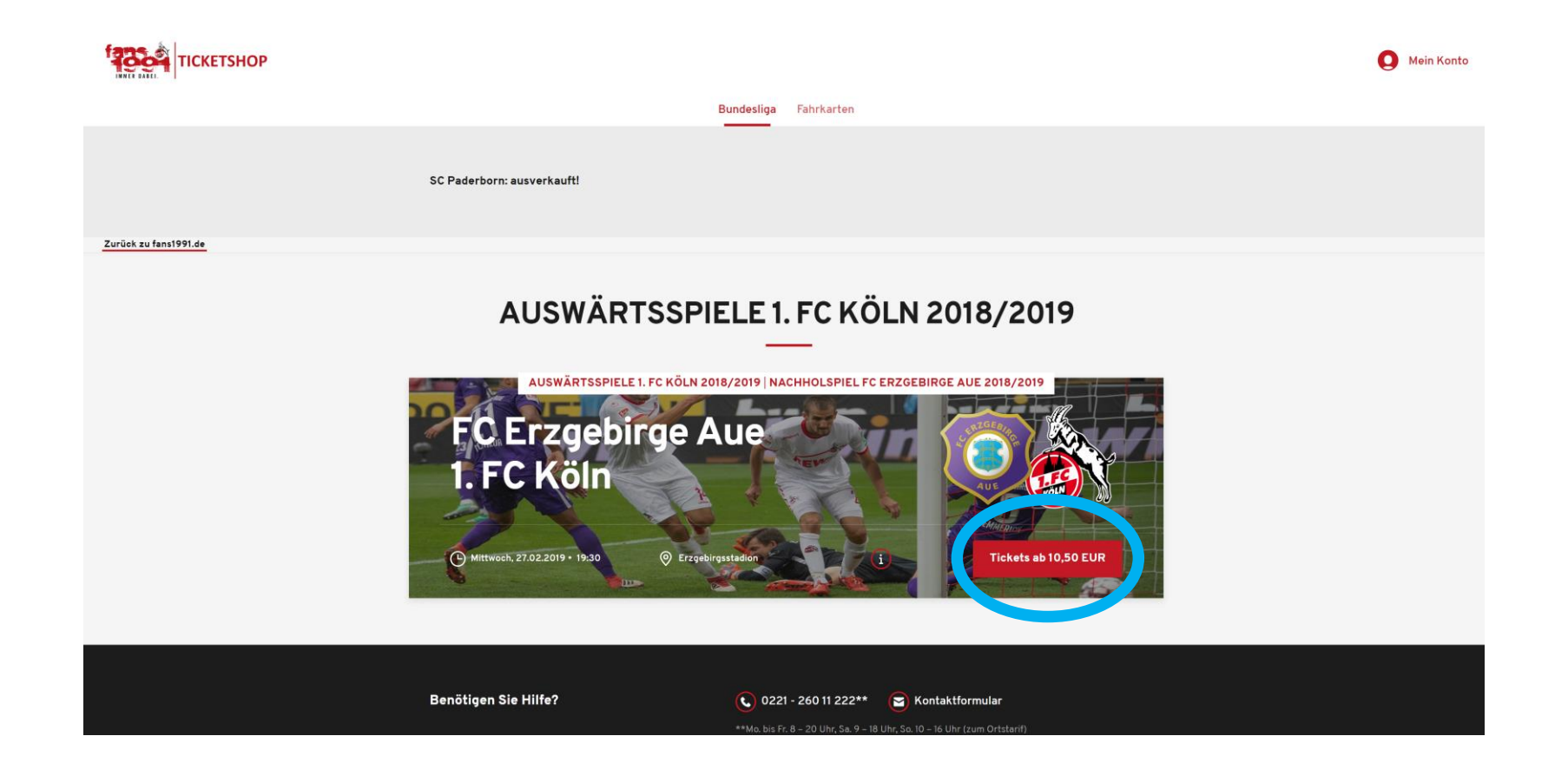

2. In der folgenden Ansicht klickt Ihr auf "**Jetzt Plätze wählen**". Es öffnet sich der Saalplan der entsprechenden Veranstaltung

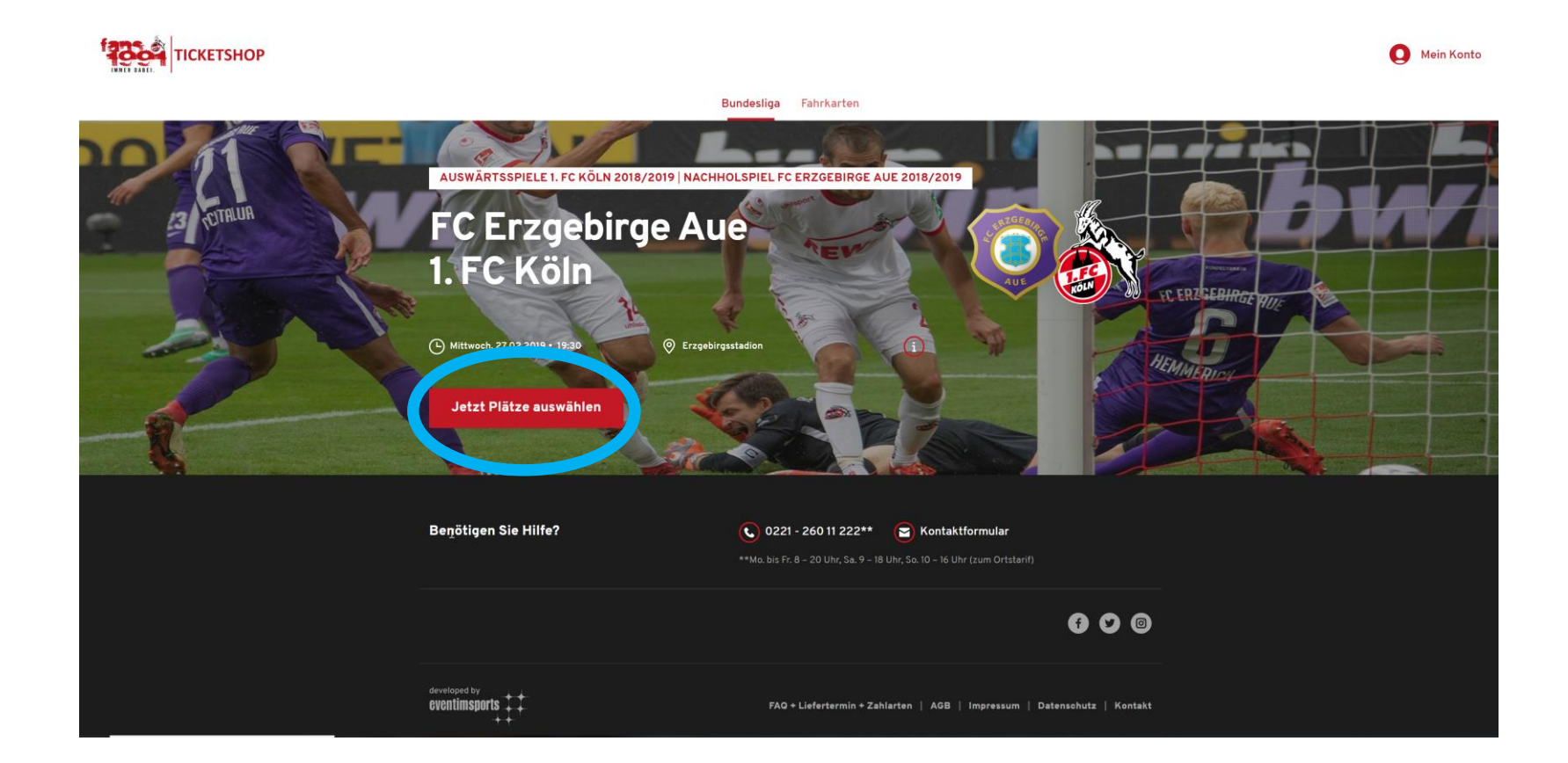

3. Hier könnt Ihr Eure Karten durch klicken auf die gewünschten Blöcke auswählen. (Verfügbare Blöcke sind farbig gekennzeichnet. Blöcke die ausverkauft sind, erscheinen in weiß)

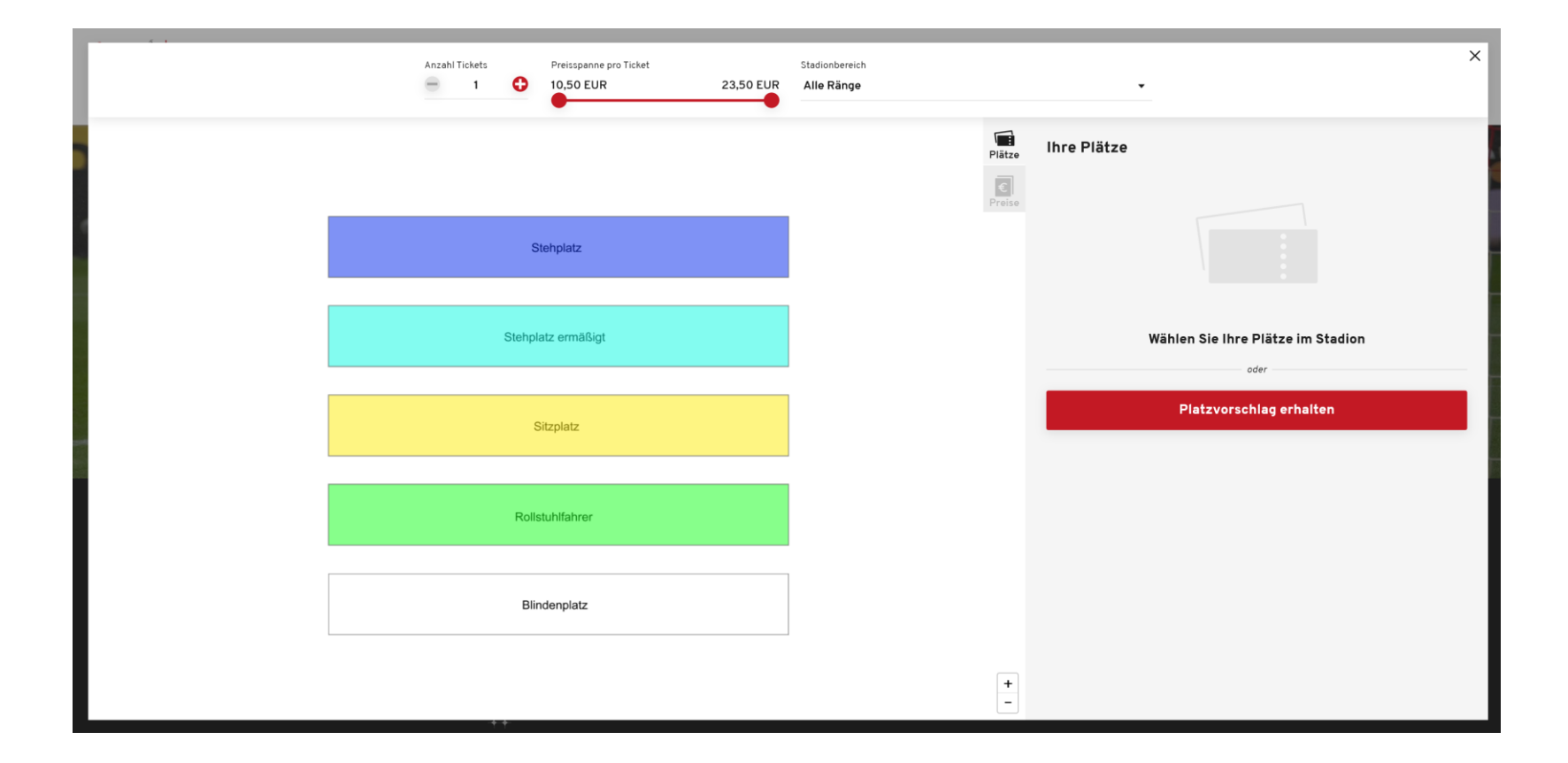

4. Die ausgewählte Karte erscheint auf der rechten Seite zur weiteren Bearbeitung. Hier könnt Ihr den Mitgliederrabatt auswählen.

(ACHTUNG!!! In der mobilen Version erst im Warenkorb möglich)

5. Die Karte müsst ihr dann über den **Button mit dem Einkaufswagen** unten rechts in den Warenkorb legen

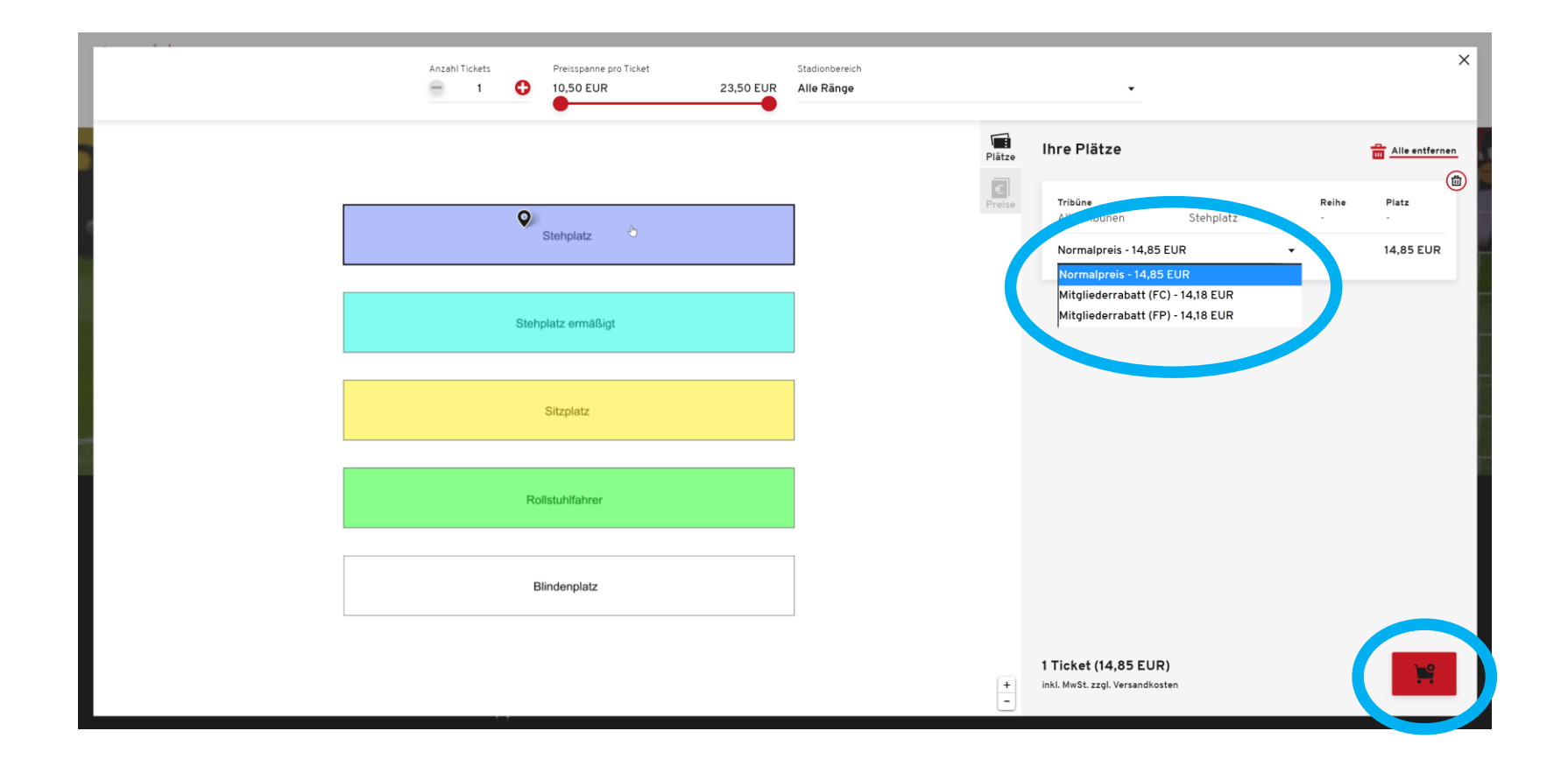

- 5. Im Warenkorb habt ihr über den Button "**Weiter einkaufen**" die Möglichkeit, weitere Tickets (ein anderes Spiel oder Fahrkarten) der Bestellung hinzuzufügen
- 6. Ihr könnt außerdem die gewählte(n) Karte(n) wieder entfernen
- 7. Wenn ihr mit Eurem Kauf fertig seid, könnt ihr über den Button "Zur Kasse" weitergehen.

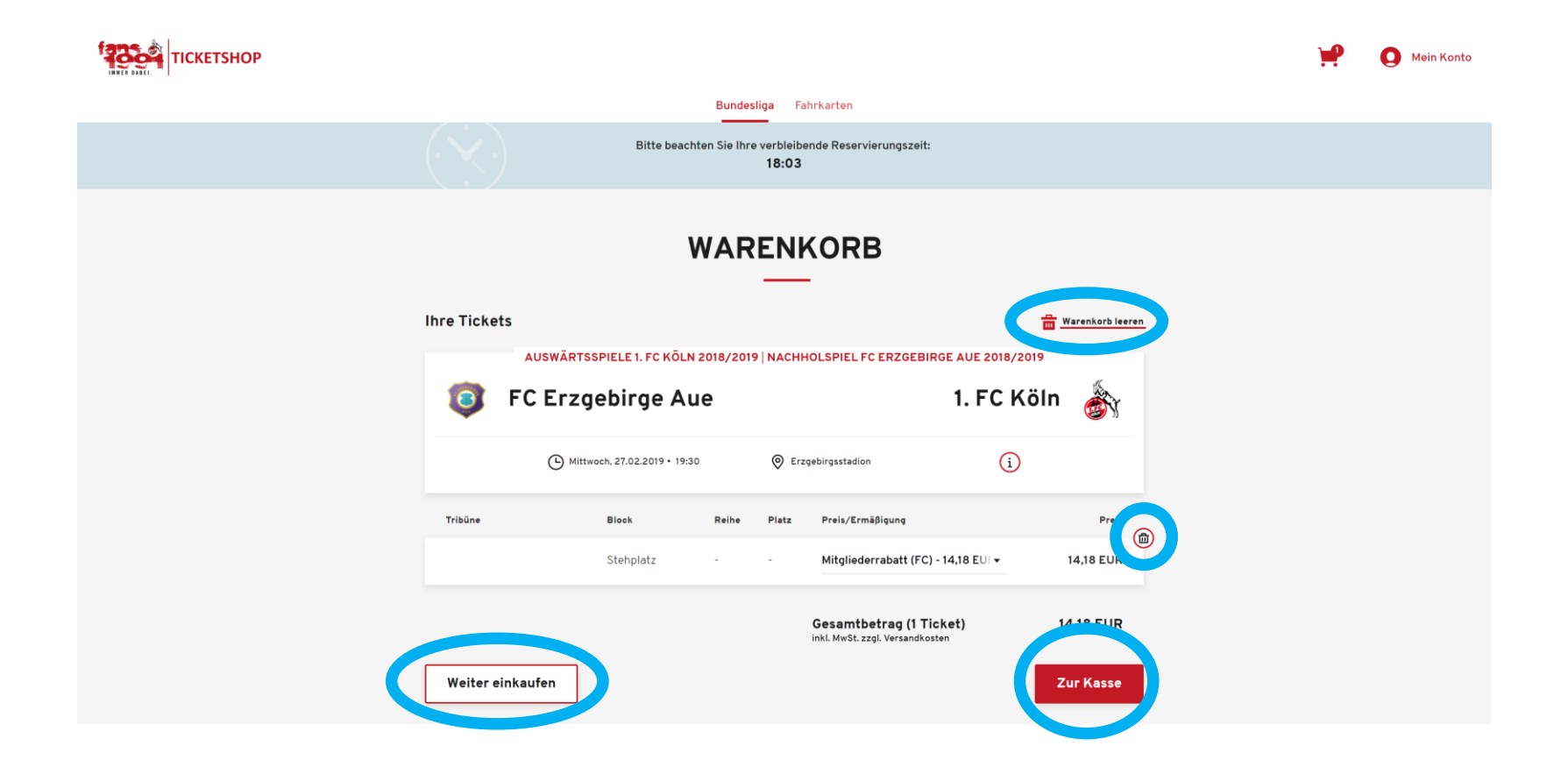

- 5. In der folgenden Ansicht müsst Ihr Eure Adressdaten kontrollieren
- Wenn Ihr die Karten an eine abweichende Versandadresse schicken möchtet, könnt Ihr diese hier einstellen. (ACHTUNG!!! Bitte die Rechnungsadresse <u>niemals</u> überschreiben. Ihr ändert damit die Stammdaten

(ACH I UNG!!! Bitte die Rechnungsadresse <u>niemais</u> überschreiben. Inr andert damit die Stam eurer Mitgliedschaft!)

7. Klickt auf den Butten "Weiter zur Versand- und Zahlungsart"

| ТІСКЕТЅНОР                         |                                                |                                   | ¥ | O Mein Konto |
|------------------------------------|------------------------------------------------|-----------------------------------|---|--------------|
|                                    | Bitte beachten Sie Ihre verble<br>11:3         | sibende Reservierungszeit:<br>8   |   |              |
|                                    | ADRESS                                         | DATEN                             |   |              |
| 1 Adressd                          | aten 2 Versand- & Zahlu                        | ngsart 3 Prüfung                  |   |              |
| Rechnungsac                        | Iresse                                         | Versandadresse                    |   |              |
| Fan-Proje<br>Franz-Kre<br>50937 Kö | kt 1. FC Köln 1991 e.V.<br>mer-Allee 1-3<br>in | identisch mit Rechnungsadresse    |   |              |
| 🗹 Ändern                           |                                                | Z Ändern                          |   |              |
|                                    |                                                | Weiter zur Versand- & Zahlungsart |   |              |
| Benötigen Si                       | e Hilfe? 0221 -                                | - 260 11 222** 🖻 Kontaktformular  |   |              |

- 8. Bei der Prüfung kontrolliert Ihr noch einmal Eure vollständige Bestellung
- 9. Ihr müsst außerdem noch unsere AGB sowie die Datenschutzerklärung akzeptieren
- 10. Ist alles korrekt könnt ihr auf "**Jetzt kaufen**" klicken und werdet automatisch auf die Zahlungsseite weitergeleitet.

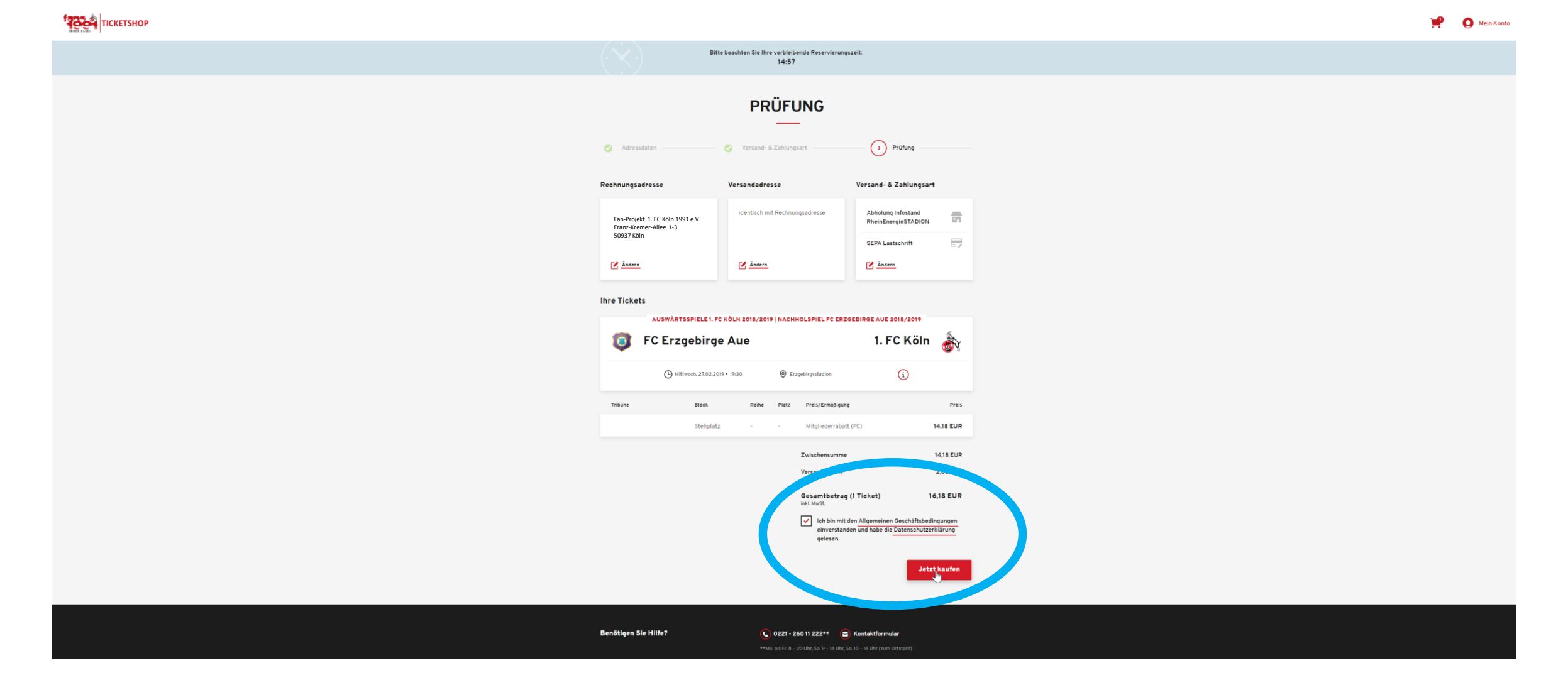

- 11. Hier müsst Ihr Eure Bankverbindung eingeben.
- 12. Bei einem abweichenden Kontoinhaber sind außerdem noch Zusatzinformationen notwendig.
- 13. Ist alles korrekt eingegeben, klickt Ihr auf den Button "Zahlung ausführen/Buchung absenden"

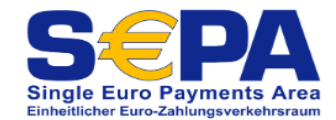

## Zahlung per SEPA-Lastschrift

| IBAN: *<br>BIC: * |                |
|-------------------|----------------|
|                   | *Pflichtfelder |

#### Falls IBAN nicht zur Hand

| Kontonummer:  |  |
|---------------|--|
| Bankleitzahl: |  |

| Firma:       |                              |  |
|--------------|------------------------------|--|
| Vorname:     |                              |  |
| Name:        |                              |  |
| Straße, Nr.: |                              |  |
| PLZ:         |                              |  |
| Ort:         |                              |  |
| Land:        | V                            |  |
| E-mail:      |                              |  |
|              |                              |  |
| Zahlun       | g ausführen/Buchung absenden |  |
|              |                              |  |
|              |                              |  |

Abweichender Kontoinhaber

#### zurück

14. Zum Abschluss wird Euch die Bestätigung Eurer Bestellung angezeigt. Diese Bestellbestätigung erhaltet Ihr außerdem auch noch per E-Mail.

| ТІСКЕТЅНОР                                                       |                                                                          |                                                                                |                                    |
|------------------------------------------------------------------|--------------------------------------------------------------------------|--------------------------------------------------------------------------------|------------------------------------|
|                                                                  |                                                                          | Bundesliga Fahrkarten                                                          |                                    |
|                                                                  | Herzlichen Glückwunsch, Sie ha                                           | ben 1 Ticket gekauft. Sie erhalten zusätzlich eine                             | Bestätigung per Mail. Vielen Dank! |
|                                                                  |                                                                          | BESTÄTIGUNG                                                                    |                                    |
|                                                                  | Bestellt am: 11.02.2019 17:11                                            | Bestellnummer: 2664611863                                                      |                                    |
|                                                                  | Rechnungsadresse                                                         | Versandadresse                                                                 | Versand- & Zahlungsart             |
| Fan-Projet 1. F<br>Fan-Projet 1. F<br>Fan-Xromer-A<br>50937 Koln |                                                                          | identisch mit Rechnungsadresse                                                 | Abholung Infostand                 |
|                                                                  | Fan-Projekt 1. FC Köln 1991 e.V.<br>Franz-Kremer-Allee 1-3<br>50937 Köln |                                                                                | RheinEnergieSTADION                |
|                                                                  |                                                                          |                                                                                | E/                                 |
|                                                                  | Ihre Tickets                                                             |                                                                                |                                    |
|                                                                  | AUSWÄRTSSPIELE 1. F                                                      | AUSWÄRTSSPIELE 1. FC KÖLN 2018/2019   NACHHOLSPIEL FC ERZGEBIRGE AUE 2018/2019 |                                    |
|                                                                  |                                                                          | e Aue                                                                          | I. FC Koln                         |
|                                                                  | (b) Mittwoch, 27.02.2                                                    | 019•19:30 🞯 Erzgebirgsstadion                                                  | (i) (ii)                           |
|                                                                  | Tribüne Block                                                            | Reihe Platz Preis/Ermäßigun                                                    | 9 Preis<br>14.85 EUR               |
|                                                                  | otempor                                                                  | Zwischensumme                                                                  | 14.85 FUR                          |
|                                                                  |                                                                          | Abholung Infosta                                                               | nd RheinEnergieSTADION 2,00 EUR    |
|                                                                  |                                                                          | Gesamtbetraç<br>inkl. MwSt.                                                    | (1 Ticket) 16,85 EUR               |
|                                                                  |                                                                          |                                                                                |                                    |
|                                                                  | Hier können Sie den Status Ihrer Bestellun                               | gen einsehen oder Abos/Dauerkarten verwalter                                   | Mein Konto                         |
|                                                                  |                                                                          |                                                                                |                                    |

🜔 0221 - 260 11 222\*\* 🛛 🖂 Kontaktfo

Benötigen Sie Hilfe?